# USING CANVAS FOR ASSESSMENT Creating a Rubric

### PREPARE: Make a Plan

Look over the rubrics your core category needs to use. In Canvas language, each row of each rubric exists individually as something called an Outcome.

You need to know which Outcomes are going to be measured by which Assignments in your course.

If you want to use rubrics for grading, you will also be adding your own rubric rows (which are called Criteria by Canvas).

Canvas's Rubric building mechanism is a little clunky, so it's important to note that you can't move Outcomes or Criteria around once they've been added. If you decide you want to change the order, you have to delete rows and re-add them in the correct order!

## STEP ONE: Go to the Assignment Page in your Canvas Course

#### STEP TWO: Click on the Assignment

Find the Assignment you want to link a rubric to and click on it. Your screen should look something like this:

| Samp   | ole        |                |           |        |
|--------|------------|----------------|-----------|--------|
| Assig  | nment      |                | 🔊 Publish | 🖍 Edit |
| No Cor | ntent      |                |           |        |
|        |            |                |           |        |
|        |            |                |           |        |
|        |            |                |           |        |
|        |            |                |           | ,      |
|        | Points     | 1              |           |        |
|        | Submitting | on paper       |           |        |
| Due    | For        | Available from |           | Until  |
| -      | Everyone   | -              |           | -      |
| 🔂 Ado  | 1 Rubric   |                |           |        |
|        |            |                |           |        |
|        |            |                |           |        |

## STEP THREE: Click on Add Rubric

The button looks like this.

Add Rubric

### STEP FOUR: Build the Rubric

Instructions for adding Outcomes (the pre-built rows from the Core rubrics) are listed as Step 4A below3, and instructions for adding Criteria (your own rubric rows used for grading) are listed as Step 4B below. Feel free to put your criteria first and then the outcomes (or to mix them up) if you'd rather. Outcomes and Criteria must be entered one at a time.

The system automatically gives you a starter rubric.

| Title: Some Rubric                                    |                     |                   |        | Q Find a Rubric |
|-------------------------------------------------------|---------------------|-------------------|--------|-----------------|
| Criteria                                              | Rati                | ngs               | Pts    |                 |
| Description of criterion<br>view longer description   | Full Marks<br>5 pts | No Marks<br>0 pts | 5 pts  | 0               |
| Add Criterion Q Find Outcome                          | 1                   |                   | '      | Total Points: 5 |
| I'll write free-form comments when assessing students |                     |                   |        |                 |
| Use this rubric for assignment grading                |                     |                   |        |                 |
| Hide score total for assessment results               |                     |                   |        |                 |
|                                                       |                     |                   | Cancel | Create Rubric   |

## STEP 4A: Adding an Outcome

In the upper right hand corner, click on the **Find Outcomes** link beside the magnifying class icon.

| Title: Some Rubric                                    |                     |                   |       | Q Find a Ru       |
|-------------------------------------------------------|---------------------|-------------------|-------|-------------------|
| Criteria                                              | Rat                 | ings              | Pts   |                   |
| Description of criterion view longer description      | Full Marks<br>5 pts | No Marks<br>0 pts | 5 pts | O                 |
| Add Criterion Q Find Outcome                          |                     | 1                 |       | Total Points      |
| I'll write free-form comments when assessing students |                     |                   |       |                   |
| Use this rubric for assignment grading                |                     |                   |       |                   |
| Hide score total for assessment results               |                     |                   |       |                   |
|                                                       |                     |                   |       | Cancel Create Rut |

This will bring up a screen with all of the Outcomes that are in your course.

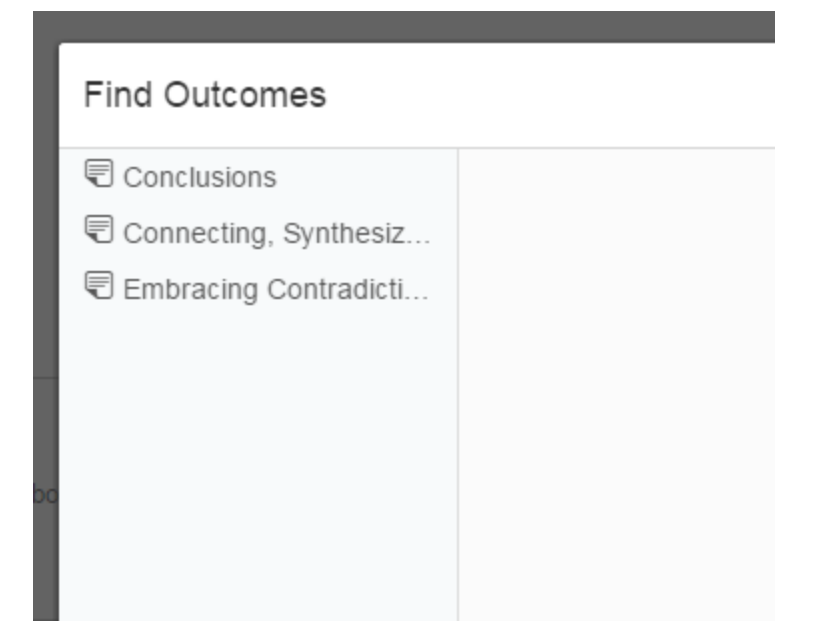

Click one that is relevant for the assignment. This allows you to preview the Outcome.

| Find Outcomes           |                                                                         |                                                                |                                                                                                    |                                                                                                   |                                                                                                |                                                                             |                                                                                                    | ×                         |
|-------------------------|-------------------------------------------------------------------------|----------------------------------------------------------------|----------------------------------------------------------------------------------------------------|---------------------------------------------------------------------------------------------------|------------------------------------------------------------------------------------------------|-----------------------------------------------------------------------------|----------------------------------------------------------------------------------------------------|---------------------------|
| Conclusions             | Conclus                                                                 | ions                                                           |                                                                                                    |                                                                                                   |                                                                                                |                                                                             |                                                                                                    | -                         |
| C Embracing Contradicti |                                                                         | Exceeds                                                        | Expectations                                                                                                    | Meets Expect                                                                                      | tations                                                                                        | Just Be                                                                     | elow Expectations                                                                                                    | Si<br>E:                  |
|                         | Conclusions and<br>Repeated Outco<br>(implications and<br>consequences) | d outcome<br>implicatio<br>reflect st<br>evaluatio<br>discusse | ons and related<br>s (consequences a<br>ons) are logical and<br>udent's informed<br>on and ability to place<br>and perspectives<br>d in priority order. | Conclusion is<br>range of inforr<br>opposing view<br>outcomes (cor<br>implications) a<br>clearly. | logically tied to a<br>nation, including<br>points; related<br>isequences and<br>re identified | Conclus<br>informa<br>desired<br>related<br>(consec<br>implicat<br>clearly. | sion is logically tied to<br>tion (because<br>tion is chosen to fit the<br>conclusion); some<br>outcomes<br>quences and<br>ions) are identified | C<br>to<br>di<br>(c<br>in |
|                         | Exceeds<br>Expectations<br>5 Points                                     | Meets<br>Expectations<br>3 Points                              | Just Below<br>Expectations<br>2 Points                                                                                                    | Does Not Meet<br>Expectations<br>1 Points                                                         | Unsatisfactory<br>0 Points                                                                     | Total<br>Points<br>5<br>Points                                              |                                                                                                    |                           |
|                         | Use this criteric<br>Calculation Metho                                  | on for scoring<br>od: Highest Sco<br>Calculation<br>Exa        | ore<br>Met Highest S<br>ample: Mastery s                                                                                                    | core<br>core reflects the hi                                                                      | ghest score of a                                                                               |                                                                             |                                                                                                    |                           |
|                         |                                                                         |                                                                |                                                                                                    |                                                                                                   |                                                                                                |                                                                             | Cancel                                                                                                    | ort                       |

Make certain that the **Use this criterion for scoring checkbox** is empty! Then click the blue **Import** button.

| Find Outcomes                                           |                                                                        |                                                       |                                                                                                    |                 |                                                                                                    |                                                                                              |                                                                             |                                                                                                    | ×                         | ٦   |
|---------------------------------------------------------|------------------------------------------------------------------------|-------------------------------------------------------|----------------------------------------------------------------------------------------------------|-----------------|----------------------------------------------------------------------------------------------------|----------------------------------------------------------------------------------------------|-----------------------------------------------------------------------------|----------------------------------------------------------------------------------------------------|---------------------------|-----|
| Conclusions Connecting, Synthesiz Embracing Contradicti | Conclus                                                                | sions                                                 |                                                                                                    |                 |                                                                                                    |                                                                                              |                                                                             |                                                                                                    |                           | ^   |
| C Embracing Contradict                                  |                                                                        | Exceeds                                               | s Expectations                                                                                                    |                 | Meets Expect                                                                                        | ations                                                                                       | Just Be                                                                     | elow Expectations                                                                                                    | Si<br>Ei                  |     |
|                                                         | Conclusions an<br>Repeated Outco<br>(implications and<br>consequences) | d<br>outcome<br>implication<br>evaluation<br>discusse | ons and related<br>s (consequences ons) are logical an<br>udent's informed<br>on and ability to pla<br>e and perspectives<br>d in priority order. | and<br>d<br>ace | Conclusion is I<br>range of inform<br>opposing view<br>outcomes (cor<br>implications) a<br>clearly. | ogically tied to a<br>nation, including<br>points; related<br>sequences and<br>re identified | Conclus<br>informa<br>desired<br>related<br>(consec<br>implicat<br>clearly. | sion is logically tied to<br>tion (because<br>tion is chosen to fit the<br>conclusion); some<br>outcomes<br>quences and<br>tions) are identified | C<br>to<br>di<br>(c<br>in |     |
|                                                         | Exceeds<br>Expectations<br>5 Points                                    | Meets<br>Expectations<br>3 Points                     | Just Below<br>Expectations<br>2 Points                                                                                                    | D.<br>E         | Des Not Meet<br>Expectations<br>1 Points                                                            | Unsatisfactory<br>0 Points                                                                   | Total<br>Points<br>5<br>Points                                              |                                                                                                    |                           |     |
|                                                         | Use this criteri<br>Calculation Metho                                  | on for scoring<br>od: Highest Sco                     | ore                                                                                                    |                 |                                                                                                    |                                                                                              |                                                                             |                                                                                                    |                           | ļ   |
|                                                         | 4                                                                      | Calculation<br>Exa                                    | Met Highest :<br>ample: Mastery                                                                                                    | Scor            | e<br>e reflects the hi                                                                              | ghest score of a                                                                             |                                                                             |                                                                                                    | Þ                         | •   |
|                                                         |                                                                        |                                                       |                                                                                                    |                 |                                                                                                    |                                                                                              |                                                                             | Cance                                                                                                    | ort                       | /// |

Click OK on the pop-up box.

## STEP 4B: Adding a Criterion

In the upper right hand corner, click on the **Add Criterion** link beside the blue plus sign.

| Title: Some Rubric                                    |                     |                  |   | c      | Find a Rubric   |
|-------------------------------------------------------|---------------------|------------------|---|--------|-----------------|
| Criteria                                              | Rati                | ings             |   | Pts    |                 |
| Description of criterion<br>view longer description   | Full Marks<br>5 pts | No Marks<br>Opts | 5 | pts    | 8               |
| Add Criterion 2 Find Outcome                          | 1                   | I                |   |        | Total Points: 5 |
| I'll write free-form comments when assessing students |                     |                  |   |        |                 |
| Use this rubric for assignment grading                |                     |                  |   |        |                 |
| Hide score total for assessment results               |                     |                  |   |        |                 |
|                                                       |                     |                  |   | Cancel | Create Rubric   |

This will add a new row to the rubric, which you can then edit. You have a lot of options:

| Criteria                                              |                                 |                              | Rat   | ings                   |                                        |                      | P     | ts      |    |
|-------------------------------------------------------|---------------------------------|------------------------------|-------|------------------------|----------------------------------------|----------------------|-------|---------|----|
| Thesis<br>Development<br>view longer<br>description   | Full<br>Marks<br>5 pts          | Rating<br>Descri<br>4 pts    | ption | Ratin<br>Desc<br>2 pts | 9<br>ription                           | No<br>Marks<br>0 pts | 5     | pts     | 6  |
| Apply APA<br>Formatting<br>view longer<br>description | Exceeds<br>Expectation<br>5 pts | Meets<br>Expectatio<br>3 pts |       | ns                     | Does Not Meet<br>Expectations<br>0 pts |                      | 5     | pts     | 8  |
| Add Criterio                                          | n <b>Q</b> Find O               | utcom                        | e     |                        |                                        |                      | Total | Points: | 10 |

Click the pencil icon next to the Criterion name to edit the Criterion description.

Click the View Longer Description link to edit the criterion's longer description

| Criteria                                              |                                 |                           | Rat                           | ings                   |                                      |                      | P     | ts      |    |
|-------------------------------------------------------|---------------------------------|---------------------------|-------------------------------|------------------------|--------------------------------------|----------------------|-------|---------|----|
| Thesis<br>Development<br>view longer<br>description   | Full<br>Marks<br>5 pts          | Rating<br>Descri<br>4 pts | ption                         | Ratin<br>Desc<br>2 pts | g<br>ription                         | No<br>Marks<br>0 pts | 5     | pts     | 6  |
| Apply APA<br>Formatting<br>view longer<br>description | Exceeds<br>Expectation<br>5 pts | าร                        | Meets<br>Expectation<br>3 pts | าร                     | Does Not Me<br>Expectations<br>0 pts | eet<br>s             | 5     | 5 pts   |    |
| Add Criterio                                          | n Q Find C                      | Dutcom                    | e                             |                        |                                      |                      | Total | Points: | 10 |

To add a box, mouse over a cell wall and click the double-ended arrow to split a single cell into two. Split cells on the row as often as necessary to create the desired number of ratings.

| Criteria                                              |                                 |                           | Rati                          | ings                   |                                        |                      | P    | <b>Yts</b> |    |  |
|-------------------------------------------------------|---------------------------------|---------------------------|-------------------------------|------------------------|----------------------------------------|----------------------|------|------------|----|--|
| Thesis<br>Development<br>view longer<br>description   | Full<br>Marks<br>5 pts          | Rating<br>Descri<br>4 pts | ption                         | Ratin<br>Desc<br>2 pts | g<br>ription                           | No<br>Marks<br>0 pts | 5    | pts        | 8  |  |
| Apply APA<br>Formatting<br>view longer<br>description | Exceeds<br>Expectation<br>5 pts | าร                        | Meets<br>Expectation<br>3 pts | ns 🔶                   | Does Not Meet<br>Expectations<br>0 pts |                      | 5    | 5 pts      |    |  |
| Add Criterior                                         | <b>Q</b> Find C                 | Outcom                    | е                             |                        |                                        |                      | Tota | Points:    | 10 |  |

You can change the name of the box and its point value by mousing over the box and clicking the pencil.

| Criteria                                              |                                 |                           | Rati                           | ings                   |                                        |                      | P     | ts      |    |  |
|-------------------------------------------------------|---------------------------------|---------------------------|--------------------------------|------------------------|----------------------------------------|----------------------|-------|---------|----|--|
| Thesis<br>Development<br>view longer<br>description   | Full<br>Marks<br>5 pts          | Rating<br>Descri<br>4 pts | ption                          | Ratin<br>Desc<br>2 pts | ng<br>ription                          | No<br>Marks<br>0 pts | 5     | pts     | 8  |  |
| Apply APA<br>Formatting<br>view longer<br>description | Exceeds<br>Expectation<br>5 pts | ons                       | Meets<br>Expectations<br>3 pts |                        | Does Not Meet<br>Expectations<br>0 pts |                      | 5     | 5 pts   |    |  |
| Add Criterior                                         | <b>Q</b> Find                   | Outcom                    | e                              |                        | 1                                      |                      | Total | Points: | 10 |  |

You can change the total number of points a row is worth by typing in the Pts box. (Canvas will automatically recalculate the box values for you).

| Criteria                                              |                                 |                           | Rati                          | ings                   |                                        |                      | P     | ts      |    |
|-------------------------------------------------------|---------------------------------|---------------------------|-------------------------------|------------------------|----------------------------------------|----------------------|-------|---------|----|
| Thesis<br>Development<br>view longer<br>description   | Full<br>Marks<br>5 pts          | Rating<br>Descri<br>4 pts | ption                         | Ratin<br>Desc<br>2 pts | g<br>ription                           | No<br>Marks<br>0 pts | 5     | pts     | 6  |
| Apply APA<br>Formatting<br>view longer<br>description | Exceeds<br>Expectation<br>5 pts | ns                        | Meets<br>Expectation<br>3 pts | าร                     | Does Not Meet<br>Expectations<br>0 pts |                      | 5     | pts     | 6  |
| Add Criterion                                         | Q Find C                        | Outcom                    | e                             |                        |                                        |                      | Total | Points: | 10 |

Click the blue X at the end of a row to delete the Criterion.

| Criteria                                              |                                 |                           | Rati                          | ings                   |                                      |                                 | P     | ts      |    |
|-------------------------------------------------------|---------------------------------|---------------------------|-------------------------------|------------------------|--------------------------------------|---------------------------------|-------|---------|----|
| Thesis<br>Development<br>view longer<br>description   | Full<br>Marks<br>5 pts          | Rating<br>Descri<br>4 pts | ption                         | Ratin<br>Desc<br>2 pts | g<br>ription                         | No<br>Marks<br>0 pts            | 5     | pts     | •  |
| Apply APA<br>Formatting<br>view longer<br>description | Exceeds<br>Expectation<br>5 pts | IS                        | Meets<br>Expectation<br>3 pts | าร                     | Does Not Me<br>Expectations<br>0 pts | es Not Meet<br>pectations<br>ts |       | pts     | 6  |
| Add Criterion                                         | Q Find C                        | Outcom                    | e                             |                        |                                      |                                 | Total | Points: | 10 |

## STEP FIVE: Check the Settings

You can now change the rubric's name, if you want. You also will see three checkboxes below the rubric:

| I'll write fr | ee-form comm     | ents when ass   | essing students |  |
|---------------|------------------|-----------------|-----------------|--|
| 🗆 Use this r  | ubric for assig  | nment grading   |                 |  |
| Hide score    | e total for asse | essment results |                 |  |
|               |                  |                 |                 |  |
|               |                  |                 |                 |  |

The **Use this rubric for assignment grading** box should be checked, which will remove the **Hide score total for assessment results** box. Now click the **Update Rubric** button on the right side of the bottom of the rubric.

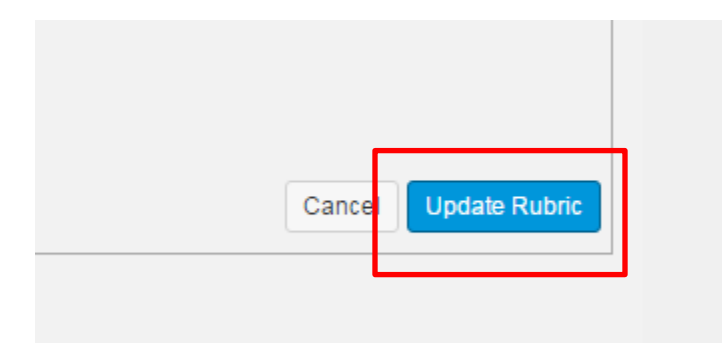

You have successfully created your rubric for the assignment!